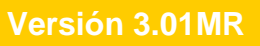

## BOLETÍN (SEPTIEMBRE 2017)

# a2 Alimentos y Bebidas 3.01MR

# a2 softway C.A.

#### VERSIÓN 3.01MR

# a2 Alimentos y Bebidas

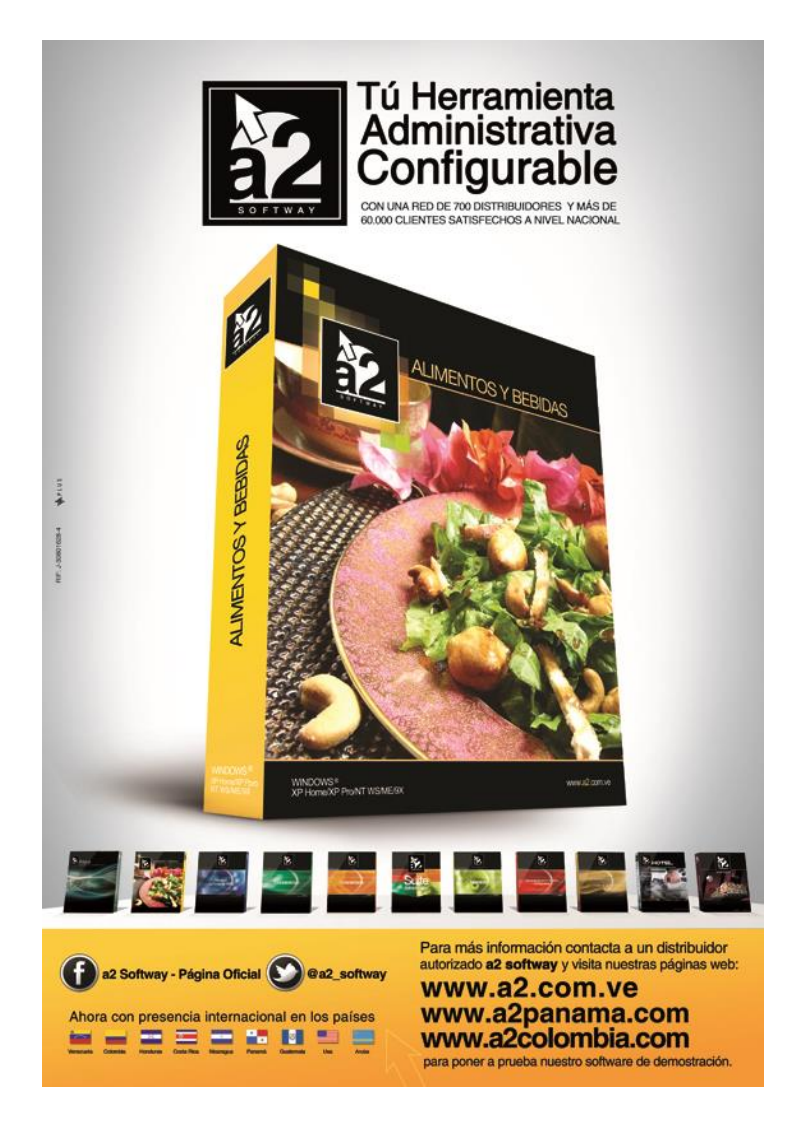

e-mail <u>a2softway@cantv.net</u> <u>www.a2.com.ve</u> Maracaibo-Venezuela

# Tabla de Contenido:

## Capítulo 1 (<u>Mejoras</u>):

| Módulo de Configuración |                                                                                                 | Pág. | 1 |
|-------------------------|-------------------------------------------------------------------------------------------------|------|---|
| •                       | Reporte de Ventas x Familia – Nuevos Filtros                                                    | Pág. | 1 |
| Mó                      | dulo de Punto de Venta                                                                          | Pág. | 3 |
| •                       | Adecuación al Decreto 3.085 relacionado con la reducción de la alícuota de IVA canceladas con   | Pág. | 3 |
|                         | medios electrónicos                                                                             |      |   |
| •                       | Clave Autorización para bloquear el menú de la Impresora Fiscal                                 | Pág. | 4 |
| •                       | Política 17 para Cuentas: Colocar por defecto la descripción del cliente en la referencia de la | Pág. | 4 |
|                         | cuenta                                                                                          |      |   |
|                         |                                                                                                 |      |   |

## Capítulo 2 (<u>Revisiones</u>):

| • | Revisiones | Pág. | 6 |
|---|------------|------|---|
|---|------------|------|---|

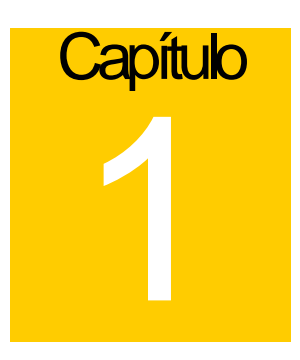

## **Mejoras:**

Mejoras realizadas a la Versión 3.01 de a2 Alimentos y Bebidas:

## Módulo de Configuración (a2Food)

- 1. Reporte de Ventas x Familia Nuevos Filtros: Se agregaron los siguientes filtros a este reporte.
  - **a.** Filtro Tipo de Transacción: Para poder elegir si se toman un cuenta solo Facturas, solo Devoluciones o ambas para generar este reporte.

| 🔟 Ventas x Familias                                                                                       |                                  |
|----------------------------------------------------------------------------------------------------|----------------------------------|
| Orden del Reporte       Tipo de Tran <ul> <li>Código</li> <li>✓ Factura:</li> <li>✓ Devolucion</li> </ul> | sacción                          |
| Desde: 01/01/2015 🔐 Detallar                                                                              | T Eiltrar                        |
| Hasta: 31/12/2016 🔢 🗖 Items                                                                               | 🗍 SubFamilias 🥸 <u>E</u> xportar |
| Familias<br>Desde:                                                                                        |                                  |

#### ALIMENTOS Y BEBIDAS VERSIÓN 3.01MR

b. Filtro Ingrediente: Puede elegir un ingrediente para poder ver las ventas x familia de los productos que contengan ese ingrediente. Este ingrediente puede ser productos de a2 Herramienta Administrativa Configurable o productos de a2 Alimentos&Bebidas.

Presione el botón Filtrar y luego seleccione el ingrediente de a2 Herremienta Administrativa Configurable o de a2 Alimentos&Bebidas que desea analizar.

| Ver  | ntas x Familias      |                     | Σ  |
|------|----------------------|---------------------|----|
| Orde | en del Reporte       | Tipo de Transacción |    |
| Fi   | iltros Operaciones d | e Ventas            | ×  |
| 0    | Productos:           |                     | 4  |
|      | Inventario:          |                     | 4  |
| н    | Ingrediente:         | 00000018            |    |
|      | Empleados:           |                     | 64 |
|      | Estación:            |                     |    |
|      | Serie Factura:       | Todos 🗸             |    |
|      |                      |                     |    |
| 1    |                      | 🔁 Aceptar           |    |
|      |                      |                     |    |
|      | -                    |                     |    |
|      |                      |                     |    |

#### ALIMENTOS Y BEBIDAS VERSIÓN 3.01MR

## Módulo de Punto de Venta (a2FoodPos)

2. Adecuación al Decreto 3.085 relacionado con la reducción de la alícuota de IVA canceladas con medios electrónicos: una vez configurada a2 Herramienta Administrativa Configurable, en la Configuración del Punto de Venta (a2FoodPos) hay que indicar el 'Índice para Escalas de Descuento de IVA' que va a manejar la estación, esto en caso en que necesitemos manejar varias configuraciones <u>de lo contrario coloque (1).</u>

| Impresora Fiscal         Activar impression standard para el cargo al empleado         Activar impressión standard para el cargo al empleado         Activar impressión standard para el cargo al empleado         Activar impressión standard para el cargo al empleado         Activar impressión standard para el cargo al empleado         Activar impressión standard para el cargo a la habitación         Activar cierre directo de ticket fiscal (BMC)         Es una impresora de 80 columnas         Incluir el código del producto en la factura fiscal         Tomar el Número de comprobante fiscal como número de factur         Ocultar precios en documentos no fiscales         Consolidar items en documentos fiscales         Modelo Impresora:       Vmax         Índice para Escalas de Descuentos de IVA:         Próximo comprobante fiscal:       2         Próximo Reporte Z:       0         Serial Impresora fiscal:       40 | Impresora No Fiscal         Permitir cambiar de impresora al momento del corte o cierre         Consolidar items en documentos de facturas y devoluciones         Tamaño de la fuente para el Corte X/Z:         Tipo de Fuente Corte X/Z:         Preliminar de Factura:         Impresión de Factura:         Preliminar de Factura:         Devolución en Ventas:         Devolución en Ventas:         Corte de Cuenta:         Corte de Cuenta:         Consumo Interno:         Por la Casa:         Cargo a Empleado:         Cargo Habitación: |       |
|----------------------------------------------------------------------------------------------------|----------------------------------------------------------------------------------------------------|-------|
| Puerto Serie     C     Puerto Serie C       C     Puerto Serie B     C       Puerto Serie B     C     Puerto Serie D                                                                                                    | po Periféricos Impresión Deshabilitar a2                                                                                                    | Salir |

Al igual que el a2 Punto de Venta (tradicional) este valor debe coincidir con el que coloquemos en el campo FES\_ESTACION del archivo SEscalaDctoIVA.Dat.

**Nota:** AL MOMENTO DE LA ACTUALIZACIÓN SI LOS CLIENTES POSEEN LAS VERSIONES **MR**, no es necesario ejecutar el servicepack, solo es necesario copiar los siguientes archivos: a2Food.exe y a2FoodPos.exe.

**3. Clave de autorización para bloquear el menú de la impresora fiscal:** si está configurada la clave de autorización, esta se pedirá para entrar al menú de la impresora fiscal.

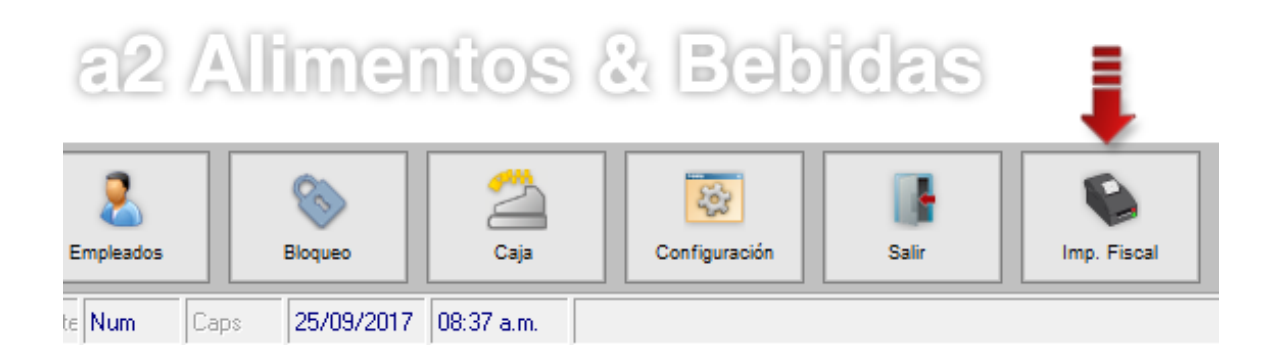

4. Colocar por defecto la descripción del cliente en la referencia de la cuenta: al activar esta política la aplicación sugiere la descripción del cliente como valor de referencia de la cuenta, al momento de su creación. Esta puede ser modificada si usted lo desea.

| Nueva Cuenta |                             |  |
|--------------|-----------------------------|--|
| Clientes:    | 00001 Griente contribuyente |  |
| Ref.:        |                             |  |
| Fecha        | 25/09/2017                  |  |
| Hora H:      | 8 M: 23 P.M. 🗸              |  |
|              | 🔁 Aceptar 🔀 Cancelar        |  |

### ALIMENTOS Y BEBIDAS VERSIÓN 3.01MR

Para activar esta opción, diríjase a la *Configuración de la Estación\Políticas\Cuentas* y tilde la política número 17 (*Colocar por defecto la descripción del cliente en la referencia de la cuenta'*).

| Configuración de Estación                                                                                                    | ?             |  |  |  |
|----------------------------------------------------------------------------------------------------|---------------|--|--|--|
| Políticas                                                                                                    |               |  |  |  |
| Mesas Cuentas Comida Rápida Serv. Domicílio Pto. de Venta                                                                                   |               |  |  |  |
| ☑ 3. Permitir cambio de precio dentro del pedido.                                                                                           |               |  |  |  |
| ✓ 4. Manejo de Consumos Internos.                                                                                                    |               |  |  |  |
| ✓ 5. Permitir consulta de precios.                                                                                                    |               |  |  |  |
| Ø 6. Permitir visualizar los ingredientes de un ítem.                                                                                       |               |  |  |  |
| ✓ 7. Permitir cambiar el tamaño de los ítems.                                                                                               |               |  |  |  |
| Ø 8. Poder modificar los ítems en el pedido.                                                                                                |               |  |  |  |
| Ø 9. Poder modificar los datos de cuenta.                                                                                                   |               |  |  |  |
| 🗹 10. Permitir la transferencia de ítems a otra mesa o cuenta.                                                                              |               |  |  |  |
| ✓ 11. Permitir separación de cuentas.                                                                                                    | =             |  |  |  |
| I2. Permitir reen∨ío de los ítems.                                                                                                    |               |  |  |  |
| 13. Permitir dividir cuenta al momento de facturar.                                                                                         |               |  |  |  |
| ✓ 14. Permitir colocar ítems por cuenta de la casa.                                                                                         |               |  |  |  |
| 🗆 15. Salir del módulo al enviar la comanda.                                                                                                |               |  |  |  |
| ☑ 16. Permitir asignar la fecha a la cuenta al momento de crearla.                                                                          |               |  |  |  |
| 🗹 17. Colocar por defecto la descripción del cliente en la referencia de la cuenta.                                                         |               |  |  |  |
|                                                                                                    |               |  |  |  |
| Restablecer Marcar Todas Desmarcar Todas Invertir Selección 🔒 Imprimir                                                                      | 🔍 Búsqueda    |  |  |  |
| General         Modo de Venta         Políticas         Forma de Pago         Periféricos         Impresión         Deshabilitar         a2 | <u>S</u> alir |  |  |  |

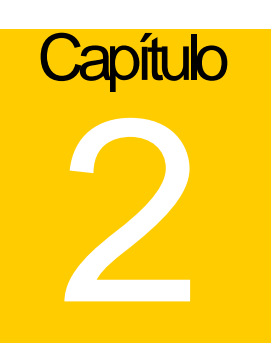

## **Revisiones:**

### Módulo de Punto de Venta (a2FoodPos)

- 1. Para un producto con código alfanumérico en mayúsculas (Ej: A0000001), al ingresarlo en la toma de pedidos en minúscula (ej: a0000001) traía el precio en cero (0).
- 2. Formato de Impresión de Factura Variable 1.28, mostraba un monto errado a momento de la impresión (no en la reimpresión) en la última actualización de la aplicación.

Esperamos que esta versión sea del agrado de todos ustedes, con la misma queremos reiterar el apoyo del equipo de trabajo a2 hacia toda la cadena de distribuidores aportando con esta nueva versión un grano más de arena de la montaña que todos estamos construyendo.

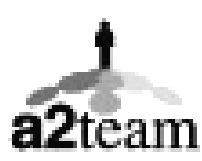

a2team siempre trabajando para un futuro y el futuro es hoy.

Para sus comentarios y dudas: soporte@a2.com.ve